## Classroom: Informazioni e procedure

Google Classroom consente di ottimizzare i compiti, rafforzare la collaborazione e agevolare la comunicazione, per rendere l'insegnamento più produttivo e significativo. I docenti possono creare corsi, distribuire compiti, inviare feedback e tenere tutto sotto controllo, in un unico posto. Classroom si integra inoltre perfettamente con altri prodotti Google, come Documenti Google e Drive.

Puoi accedere a Classroom sul Web da computer mediante qualsiasi browser, come Chrome, Firefox<sup>®</sup>, Internet Explorer<sup>®</sup> o Safari<sup>®</sup>.

Classroom è disponibile anche per i dispositivi mobili Android e Apple<sup>®</sup> iOS<sup>®</sup>. Per ulteriori informazioni, vedi Scaricare l'app Classroom.

## Cosa si può fare con Classroom?

| Tipo di utente | Attività eseguibili in Classroom                                                                                                    |
|----------------|----------------------------------------------------------------------------------------------------|
| Insegnanti     | <ul> <li>Creare e gestire i corsi, i compiti e i voti.</li> <li>Fornire feedback e assegnare voti in tempo reale e direttamente.</li> </ul>                                                                            |
| Studenti       | <ul> <li>Tenere traccia dei materiali e dei lavori del corso.</li> <li>Condividere le risorse e interagire nello stream del corso o via email.</li> <li>Inviare compiti.</li> <li>Ricevere feedback e voti.</li> </ul> |

## Per iniziare:

Accedi al tuo account Gsuite, clicca sui nove puntini delle Apps di Google e seleziona Classroom.

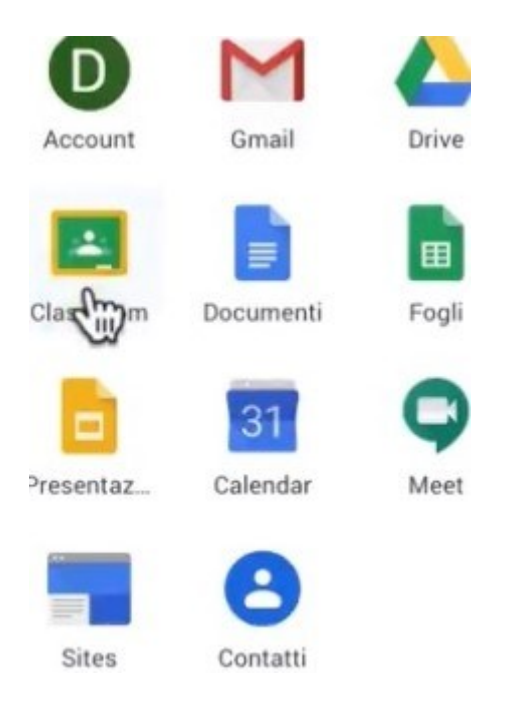

Se è la prima volta che crei una Classroom, probabilmente comparirà questa icona e dovrai cliccare sul ruolo: i docenti sceglieranno esclusivamente "sono un insegnante".

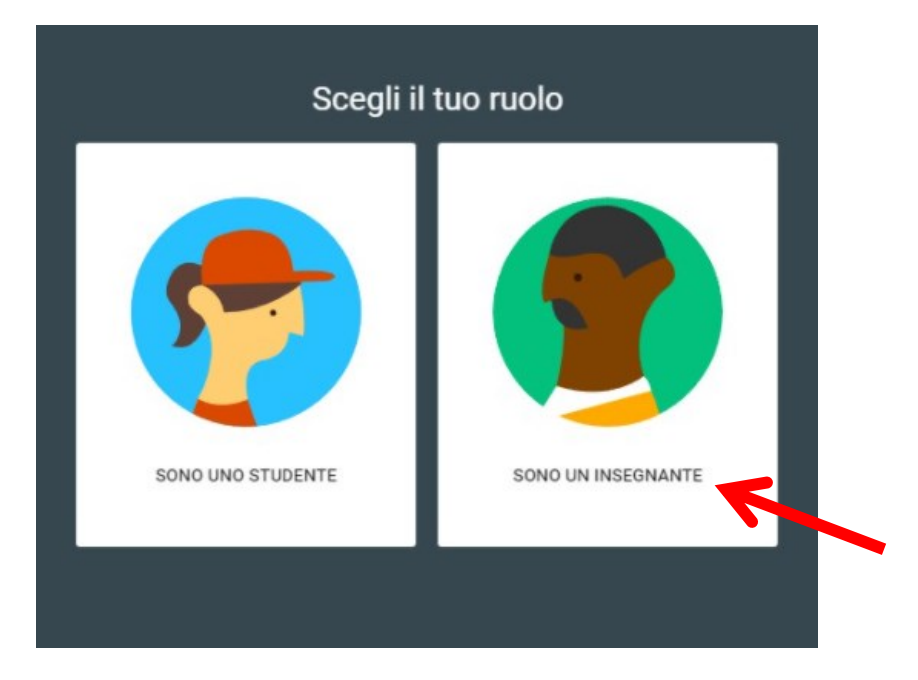

Poi clicca sul + in alto a destra e seleziona "Crea corso"

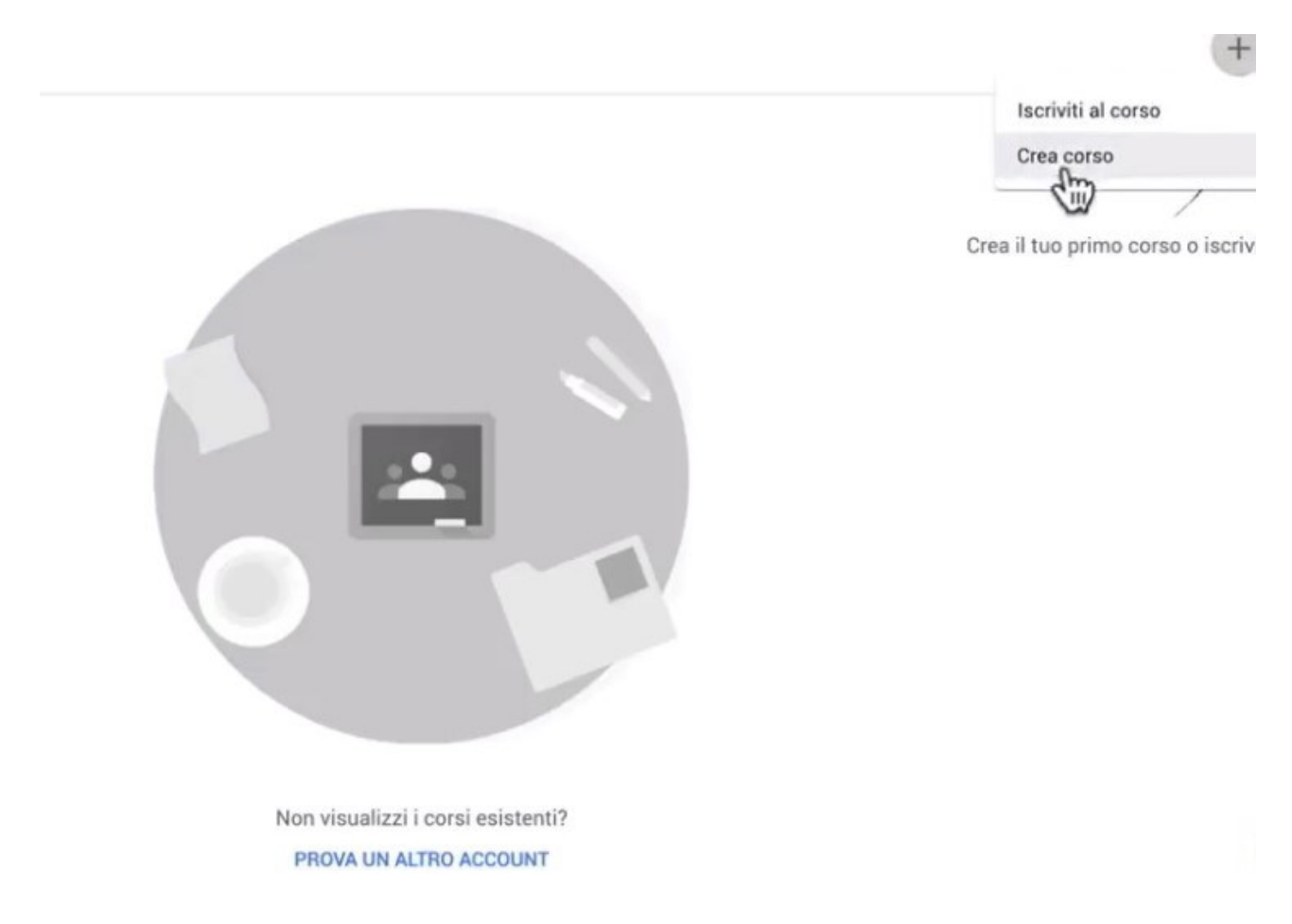

Crea il tuo corso inserendo il Nome del corso (campo obbligatorio) e cliccando su "Crea"

~

| Crea corso                                     |              |
|------------------------------------------------|--------------|
| Nome corso (richiesto)<br>Classe 1A Don Milani |              |
| Sezione                                        |              |
| Materia                                        |              |
| Stanza                                         |              |
|                                                | Annulla Crea |

Una volta creata la tua classe dovrai invitare i colleghi del team e gli studenti compilando all'interno della tua Classroom la pagina "**Persone**".

Ti ricordo che puoi invitare i componenti della classe virtuale utilizzando l'indirizzo mail Gsuite dei Gruppi.

Lo studente, una volta invitato, accederà alla sua app di Classroom e si ritroverà la seguente immagine

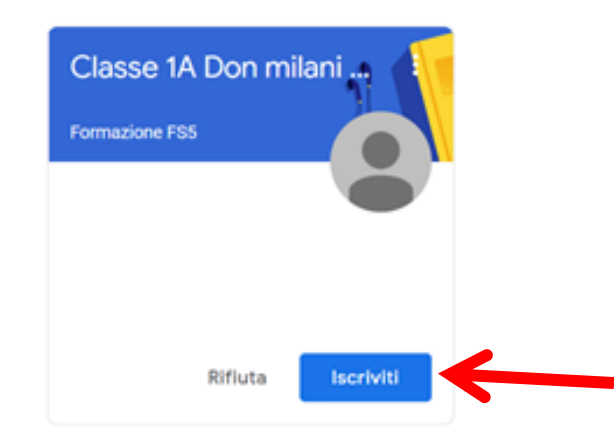

Lo studente cliccando su "Iscriviti" avrà accesso alla Classroom creata

Il Team Digitale